## Circolari Speciali

# RICHIESTA DELL'ASSEGNO PER IL NUCLEO FAMILIARE (ANF)

I livelli di reddito familiare ai fini della corresponsione dell'assegno per il nucleo familiare sono rivalutati annualmente, con effetto dal 1 luglio di ciascun anno, in misura pari alla variazione dell'indice dei prezzi al consumo per le famiglie di operai e impiegati, calcolato dall'Istat, intervenuta tra l'anno di riferimento dei redditi per la corresponsione dell'assegno e l'anno immediatamente precedente.

In base ai calcoli effettuati dall'Istat, la variazione percentuale dell'indice dei prezzi al consumo tra l'anno 2017 e l'anno 2018 è risultata pari a +1,1%.

Alla <u>circolare Inps 17.05.2019, n. 66</u> sono allegate le <u>tabelle</u> contenenti i nuovi livelli reddituali, nonché i corrispondenti importi mensili della prestazione, da applicare dal 1.07.2019 al 30.06.2020, alle diverse tipologie di nuclei familiari.

Gli stessi livelli di reddito avranno validità per la determinazione degli importi giornalieri, settimanali, quattordicinali e quindicinali della prestazione.

A decorrere dal 1.04.2019, le domande per la prestazione familiare per i lavoratori dipendenti di aziende del settore privato non agricolo devono essere presentate direttamente all'Inps, esclusivamente in modalità telematica.

*Fanno eccezione le richieste di prestazione familiare da parte degli operai agricoli a tempo indeterminato (OTI), che continueranno ad utilizzare la modalità di presentazione della domanda cartacea al proprio datore di lavoro con il modello ANF/ DIP (cod. SR16) disponibile nel sito dell'Istituto.* 

Per gli impiegati del settore agricolo valgono le nuove disposizioni.

Il messaggio Inps 8.05.2019, n. 1777 fornisce chiarimenti sulla nuova modalità di presentazione e gestione della domanda di ANF.

Si segnala che anche gli iscritti agli Albi dei dottori commercialisti ed esperti contabili sono abilitati alla trasmissione all'Inps dei documenti relativi alla richiesta di assegni per il nucleo familiare (ANF) dei lavoratori amministrati.

### Indice

| 3  |
|----|
| 4  |
| 6  |
| 7  |
| 11 |
| (  |

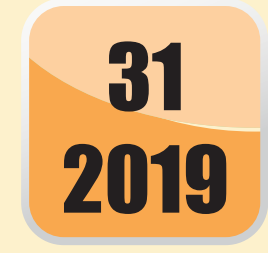

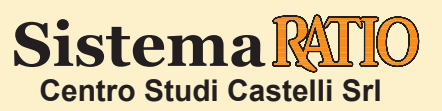

#### SOGGETTI INTERESSATI E REQUISITI

| BENEFICIARI<br>DELL'ANF                 | <ul> <li>Lavoratori dipendenti.</li> <li>Lavoratori dipendenti agricoli.</li> <li>Lavoratori dipendenti di ditte cessate e fallite.</li> <li>Lavoratori domestici e somministrati.</li> <li>⇒ Lavoratori iscritti alla Gestione Separata.</li> <li>Titolari di pensione a carico del Fondo Pensioni Lavoratori Dipendenti, dei fondi speciali ed ex ENPALS.</li> <li>Titolari di prestazioni previdenziali.</li> <li>Lavoratori in altre situazioni di pagamento diretto.</li> </ul>                                                                                                    |
|-----------------------------------------|----------------------------------------------------------------------------------------------------|
|                                         | <ul> <li>L'assegno è diversificato, in base al livello di reddito, al numero e alla composizione<br/>del nucleo familiare.</li> </ul>                                                                                                    |
| DIRITTO<br>ALL'ASSEGNO                  | <ul> <li>Il diritto all'assegno decorre dal 1° giorno del periodo di paga o di pagamento della prestazione previdenziale, per la quale è prevista l'erogazione accessoria degli assegni per il nucleo familiare, nel corso del quale si verificano le condizioni prescritte per il riconoscimento del diritto (es.: celebrazione del matrimonio, nascita di figli).</li> <li>L'assegno è riconosciuto per il periodo 1.07 - 30.06 dell'anno successivo.</li> </ul>                                                                                                    |
|                                         | <ul> <li>Il diritto cessa alla fine del periodo in corso alla data in cui le condizioni vengono a<br/>mancare (es.: separazione legale del coniuge, conseguimento della maggiore età da<br/>parte del figlio).</li> </ul>                                                                                                    |
|                                         | <ul> <li>L'ANF è riproporzionato se la retribuzione è corrisposta con periodicità inferiore al<br/>mese e ridotto eventualmente in funzione dell'orario di lavoro (es.: part-time).</li> </ul>                                                                                                    |
| COMPOSIZIONE<br>DEL NUCLEO<br>FAMILIARE | <ul> <li>Richiedente lavoratore o titolare di prestazioni previdenziali.</li> <li>Coniuge/parte di unione civile non legalmente ed effettivamente separato o sciolto da unione civile, anche se non convivente, o che non abbia abbandonato la famiglia. Gli stranieri residenti in Italia, poligami nel loro Paese, possono includere nel proprio nucleo familiare solo la prima moglie e i figli avuti dalla stessa, se residenti in italia.</li> <li>Figli ed equiparati di età inferiore a 18 anni, conviventi o meno.</li> <li>Figli ed equiparati maggiorenni inabili, purché non coniugati, previa autorizzazione.</li> <li>Figli ed equiparati, studenti o apprendisti, di età superiore ai 18 anni ed inferiore ai 21 anni, purché facenti parte di "nuclei numerosi", cioè nuclei familiari con almeno 4 figli tutti di età inferiore ai 26 anni, previa autorizzazione.</li> <li>Fratelli, sorelle del richiedente e nipoti (collaterali o in linea retta non a carico dell'ascendente), minori o maggiorenni inabili, solo nel caso in cui essi siano orfani di entrambi i genitori, non abbiano conseguito il diritto alla pensione ai superstiti e non siano coniugati, previa autorizzazione.</li> <li>Nipoti in linea retta di età inferiore a 18 anni, viventi a carico dell'ascendente, previa autorizzazione.</li> </ul> |
| LAVORATORI<br>STRANIERI                 | <ul> <li>I lavoratori extracomunitari (esclusi quelli con contratto di lavoro stagionale) hanno diritto all'assegno per il nucleo familiare:</li> <li>solo per i familiari residenti in Italia, nel caso in cui il Paese di provenienza del lavoratore straniero non abbia stipulato con l'Italia una convenzione in materia di trattamenti di famiglia;</li> <li>anche per i familiari residenti all'estero, nel caso in cui il Paese di provenienza del lavoratore straniero abbia stipulato con l'Italia una convenzione in materia di trattamenti di famiglia;</li> <li>anche per i familiari residenti all'estero, nel caso in cui il Paese di provenienza del lavoratore straniero abbia stipulato con l'Italia una convenzione in materia di trattamenti di famiglia;</li> <li>anche per i familiari residenti all'estero, nel caso in cui il lavoratore straniero, anche se il suo Paese non è convenzionato con l'Italia, abbia la residenza legale in Italia e sia stato assicurato nei regimi previdenziali di almeno due Stati membri.</li> <li>I lavoratori stranieri rifugiati politici, in conseguenza dell'equiparazione ai cittadini italiani, hanno diritto all'assegno anche per i familiari residenti all'estero.</li> </ul>                                                                                            |

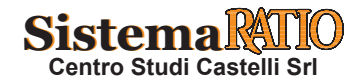

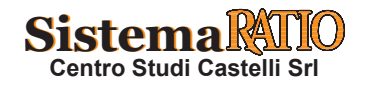

| TITOLARI<br>DI PENSIONI<br>E SUPERSTITI                                | <ul> <li>→ Il nucleo ha diritto all'ANF se composto dal coniuge/parte di unione civile superstite<br/>che ha titolo alla pensione e dai figli ed equiparati minori o maggiorenni inabili.</li> </ul>                                                                                                    |
|------------------------------------------------------------------------|----------------------------------------------------------------------------------------------------|
| CONIUGE/PARTE<br>DI UNIONE<br>CIVILE PRIVO<br>DI POSIZIONE<br>TUTELATA | <ul> <li>Il coniuge/parte di unione civile dell'avente diritto alla corresponsione dell'ANF può chiedere il pagamento della prestazione purché non sia titolare di un proprio diritto all'ANF, determinato da un rapporto di lavoro dipendente oppure da una prestazione previdenziale derivante da lavoro dipendente. La richiesta di pagamento da parte del coniuge/parte di unione civile deve essere presentata utilizzando il modello ANF 559 (Codice SR56).</li> </ul>                                                                                                    |
| AFFIDAMENTO<br>CONDIVISO                                               | <ul> <li>Se i coniugi/parte di unione civile sono separati o divorziati, in caso di affidamento condiviso, entrambi i genitori affidatari hanno diritto all'ANF e la scelta tra quale dei due genitori possa chiedere la prestazione è rimessa a un accordo tra le parti. In mancanza di accordo, l'autorizzazione alla percezione dell'assegno viene concessa al genitore convivente con i figli.</li> <li>Il diritto rimane al genitore affidatario anche quando non è titolare in proprio di un diritto a richiedere la prestazione familiare (poiché non lavoratore o non titolare di pensione) e viene esercitato in virtù della posizione tutelata dell'ex coniuge/parte di unione civile, sempre che i requisiti di fatto, ossia i redditi del nucleo dell'affidatario, ammettano il riconoscimento al diritto all'ANF.</li> </ul> |
| MINORE<br>NATO FUORI<br>DA<br>MATRIMONIO/<br>UNIONE                    | <ul> <li>Il genitore convivente con il minore (privo di autonomo diritto) nato fuori dal<br/>matrimonio/unione civile da genitori comunque non coniugati/uniti civilmente può<br/>chiedere il pagamento dell'ANF sulla posizione dell'altro genitore lavoratore<br/>dipendente non convivente. Il pagamento terrà conto dei redditi del genitore<br/>convivente.</li> </ul>                                                                                                    |

#### MODALITÀ DI CALCOLO E PAGAMENTO

|                                          | ⇒ | Somma dei redditi conseguiti dai <b>singoli componenti</b> il nucleo familiare nell' <b>ann solare precedente</b> il 1° luglio dell'anno per il quale è effettuata la richiesta di assegn con valore per la corresponsione dell'assegno fino al 30 giugno dell'anno successivo.                                                                                                    |                                                                                                    |  |  |
|------------------------------------------|---|----------------------------------------------------------------------------------------------------|----------------------------------------------------------------------------------------------------|--|--|
| REDDITO<br>PER<br>IL CALCOLO<br>DELL'ANF | ⇔ | Condizione                                                                                                    | L'assegno per il nucleo familiare non spetta se la somma dei redditi da<br>lavoro dipendente e assimilati, relativi a tutto il nucleo familiare, è<br>inferiore al <b>70% del reddito familiare complessivo</b> (nel caso di<br>lavoratori iscritti alla Gestione Separata sono considerati, per<br>raggiungere la quota del 70%, anche i redditi derivanti dalle attività della<br>gestione stessa). |  |  |
|                                          | ⇒ | Convivenza                                                                                                    | Per la determinazione del reddito complessivo è assimilabile ai nuclei<br>familiari coniugali la sola situazione dei conviventi di fatto che abbiano<br>stipulato il contratto di convivenza, qualora dal suo contenuto emerga<br>con chiarezza l'entità dell'apporto economico di ciascuno alla vita in<br>comune.                                                                                   |  |  |
| PAGAMENTO                                | ⇔ | <ul> <li>È effettuato dal datore di lavoro, per conto dell'Inps, ai lavoratori dipendenti in attività, in occasione del pagamento della retribuzione.</li> <li>Direttamente dall'Inps nel caso in cui il richiedente sia addetto ai servizi domestici, iscritto alla gestione separata, operaio agricolo dipendente a tempo determinato, lavoratore di ditte cessate o fallite, ovvero abbia diritto agli assegni come beneficiario di altre prestazioni previdenziali.</li> </ul> |                                                                                                    |  |  |
| NUMERO                                   | ⇒ | <ul> <li>In caso di inizio o cessazione del rapporto di lavoro nel corso del mese, o comunque<br/>in data diversa da quella dei periodi di paga adottati, l'assegno spetta a decorrere,<br/>rispettivamente, dal e fino al giorno di inizio o fine del rapporto di lavoro.</li> </ul>                                                                                                    |                                                                                                    |  |  |
| SPETTANTI                                | ⇒ | Limite<br>massimo                                                                                                    | <ul> <li>In ogni caso non possono essere erogati complessivamente più<br/>di 6 assegni giornalieri per ciascuna settimana e 26 per ogni<br/>mese.</li> </ul>                                                                                                    |  |  |

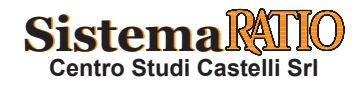

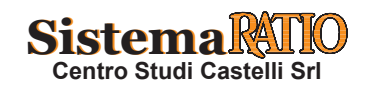

#### **RICHIESTA DELL'ASSEGNO**

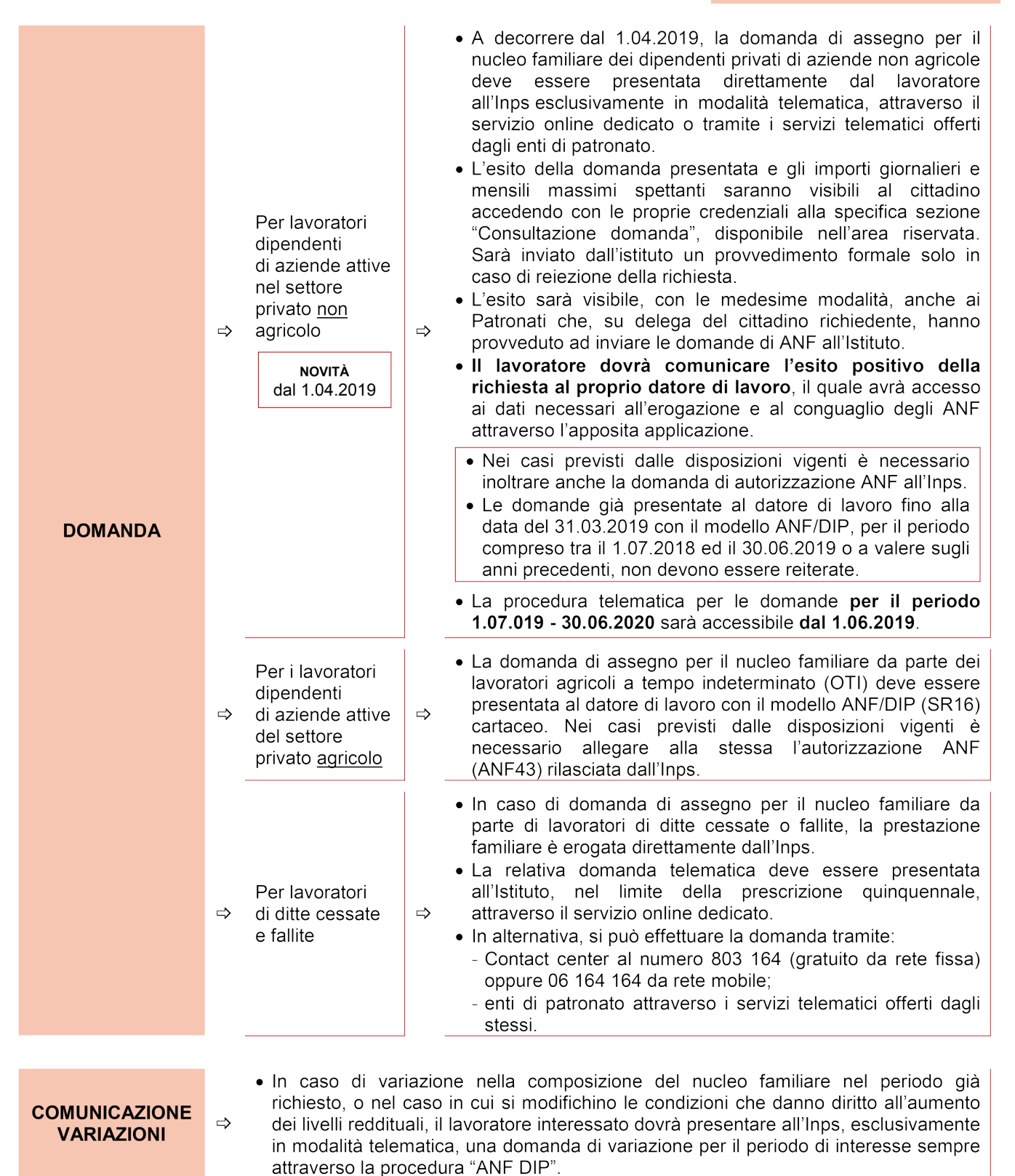

ISTEMA KAI IO Centro Studi Castelli Srl

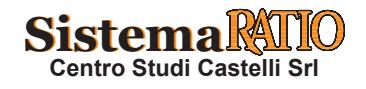

|                                       | ⇒ | Procedura<br>telematica                                                                                                    | ⇒ | <ul> <li>Nel rispetto delle disposizioni attuali in merito ad<br/>autorizzazione ANF il lavoratore dipendente del settore privato<br/>o il soggetto titolare del diritto all'ANF, che presenta domanda<br/>di "ANF DIP", se privo di un provvedimento di autorizzazione<br/>in corso di validità, deve presentare la domanda di<br/>autorizzazione tramite la procedura telematica "Autorizzazione<br/>ANF" corredata della documentazione necessaria.</li> </ul>                                                                                                    |
|---------------------------------------|---|----------------------------------------------------------------------------------------------------|---|----------------------------------------------------------------------------------------------------|
|                                       | ⇒ | Esiti della<br>domanda                                                                                                    | ⇔ | <ul> <li>In caso di esito positivo, al cittadino richiedente non sarà più<br/>inviato il provvedimento di accoglimento della domanda di<br/>autorizzazione (modello ANF43), come finora previsto, ma si<br/>procederà alla successiva istruttoria della domanda di "ANF<br/>DIP", da parte della Struttura Inps territoriale competente.</li> <li>In caso di reiezione, invece, sarà inviato al richiedente il<br/>relativo provvedimento (modello ANF58).</li> </ul>                                                                                                    |
| DOMANDA DI                            |   |                                                                                                    |   | Il provvedimento ANF43 dovrà, invece, essere inviato qualora<br>la domanda sia stata presentata in riferimento ad una<br>posizione tutelata di "operaio agricolo a tempo indeterminato<br>(OTI)" in quanto tali lavoratori continueranno ad utilizzare la<br>modalità di presentazione della domanda cartacea al proprio<br>datore di lavoro con il modello ANF/DIP a cui dovrà essere<br>allegato l'ANF43.                                                                                                    |
| AUTORIZZAZIONE<br>DELL'ANF            | ⇒ | Domande<br>ante<br>1.04.2019                                                                                                    | ⇒ | <ul> <li>Pertanto, dal 1.04.2019, anche per le domande di autorizzazione ANF, presentate in precedenza ma non ancora istruite, o presentate successivamente a tale data, non devono più essere inviati né consegnati direttamente all'interessato gli ANF43. Tale disposizione riguarda anche le autorizzazioni emesse dal 1.04.2019 e riferite a domande presentate prima del 1.04.2019.</li> <li>Il datore di lavoro non dovrà più prendere visione né acquisire agli atti i provvedimenti autorizzativi in quanto il diritto alla prestazione familiare è verificato dall'Istituto che, accertando gli importi spettanti, ne conferma l'esistenza e permette il pagamento da parte del datore di lavoro.</li> </ul> |
|                                       | ⇒ | Autorizzazione<br>parziale                                                                                                    | ⇒ | <ul> <li>In caso di autorizzazione parziale rilasciata solo in riferimento<br/>ad alcuni componenti del nucleo familiare, l'importo della<br/>prestazione ANF sarà successivamente calcolato solo<br/>considerando il nucleo autorizzato.</li> <li>Anche in tale procedura l'esito della richiesta è visibile<br/>all'utente, o al Patronato delegato, accedendo con le proprie<br/>credenziali alla domanda presentata nella specifica sezione<br/>"Consultazione domanda". Ciò consente al cittadino<br/>richiedente o al Patronato delegato di monitorare la<br/>decorrenza e la scadenza dello stesso.</li> </ul>                                                                                                  |
| CONSULTAZIONE<br>DEGLI IMPORTI<br>ANF | ⇔ | <ul> <li>L'applicazione "Consultazione Importi ANF" è rivolta alle aziende, intermediari e rappresentanti legali ed è disponibile all'interno del "Cassetto previdenziale aziende".</li> <li>La procedura consente di visualizzare le informazioni relative alle domande Assegno Nucleo Famigliare Dipendenti (ANF DIP) relative al lavoratore/ai lavoratori per il/i quale/i si effettua la ricerca; in particolare, è possibile consultare gli importi massimi spettanti, giornalieri e mensili, e il periodo di riferimento. La procedura visualizza esclusivamente i dati relativi alle domande accolte nella procedura "ANF DIP".</li> <li>È possibile utilizzare la procedura in due modalità: <ol> <li>ricerca puntuale (per singolo codice fiscale lavoratore);</li> <li>richiesta massiva (per tutti i lavoratori di un'azienda per la quale il soggetto richiadate delane)</li> </ol> </li> </ul> |   |                                                                                                    |

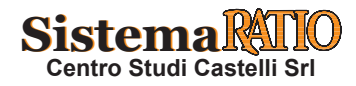

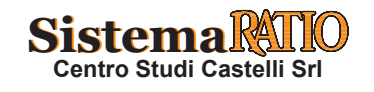

#### DENUNCIA CONTRIBUTIVA

|                                    | ⇒ | Fino a<br>denuncia<br>giugno<br>2019 | <ul> <li>I flussi Uniemens fino alla denuncia contributiva di competenza del<br/>mese di 06/2019 dovranno essere trasmessi con le attuali modalità,<br/>che prevedono la compilazione delle due sezioni <gestioneanf> e<br/><anf> contenenti informazioni sui conguagli degli Assegni al<br/>nucleo familiare e sulla corresponsione degli stessi, nel formato e<br/>nelle modalità descritte nel documento tecnico Uniemens.</anf></gestioneanf></li> </ul>                                                                                                    |
|------------------------------------|---|--------------------------------------|----------------------------------------------------------------------------------------------------|
| COMPILAZIONE<br>FLUSSO<br>UNIEMENS | ⇒ | Da<br>denuncia<br>luglio<br>2019     | <ul> <li>A decorrere dalla dichiarazione contributiva di 07/2019, allo scopo di migliorare l'efficacia degli strumenti di controllo e, in particolar modo, di garantire l'univoca individuazione della titolarità al conguaglio e l'accertamento della misura, è stato istituito nel flusso Uniemens (sezione <denuncialndividuale> di <poscontributiva> del flusso Uniemens aziende con dipendenti) un nuovo elemento volto ad associare a ciascun codice conguaglio ANF il periodo di riferimento e l'identificativo della domanda ANF.</poscontributiva></denuncialndividuale></li> <li>Pertanto, per conguagliare gli ANF anticipati ai lavoratori, i datori di lavoro dovranno compilare il nuovo elemento <infoaggcausalicontrib>, valorizzando i seguenti campi:         <ul> <li>nell'elemento <codicecausale> dovrà essere inserito uno dei seguenti valori:</codicecausale></li> <li>0035 – ANF assegni correnti;</li> <li>L036 – Recupero assegni nucleo familiare artertati;</li> <li>H301 – Assegni nucleo familiare ai lavoratori assistiti per Tbc;</li> <li>nell'elemento <identifivotioutilizzocausale> dovrà essere indicato il codice fiscale del soggetto richiedente la prestazione ANF, non necessariamente coincidente con il codice fiscale del lavoratore;</identifivotioutilizzocausale></li> <li>nell'elemento <imputoannomeserif> dovrà essere indicato l'importo del conguaglio ANF;</imputoannomeserif></li> <li>nell'elemento sello subo a cui si riferisce.</li> <li>Sarà possibile indicare, nello stesso flusso Uniemens, più di un conguaglio.</li> <li>La compilazione del nuovo elemento <infoaggcausalicontrib> si aggiunge per il momento alle attuali modalità di esposizione, ma è già in fase di sviluppo un aggiornamento che consentirà il conguaglio degli ANF con la sola compilazione del nuovo elemento <infoaggcausalicontrib>.</infoaggcausalicontrib></infoaggcausalicontrib></li> <li>Inoltre, sempre a decorrere dalla dichiarazione contributiva di 07/2019, avendo l'Inpo te deminato all'ANF;</li> <li><classanf> Numero dei componenti del nucleo; familiare da considerare ai fini</classanf></li></ul></infoaggcausalicontrib></li></ul> |

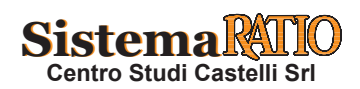

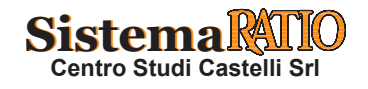

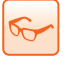

### INOLTRO TELEMATICO DEL MODELLO DI RICHIESTA DEGLI ANF PER LAVORATORI NON AGRICOLI

#### Circ. Inps 22.03.2019, n. 45 - www.inps.it - Mess. Inps 5.04.2019, n. 1430

Con la Circ. n. 45/2019 l'Inps fornisce indicazioni relative alle nuove modalità di presentazione della domanda di assegno per il nucleo familiare (ANF) per i lavoratori dipendenti di aziende attive del settore privato non agricolo. A decorrere dal 1.04.2019 le domande, finora presentate dal lavoratore interessato al proprio datore di lavoro utilizzando il modello "ANF/DIP" (SR16), devono essere inoltrate esclusivamente all'Inps in via telematica al fine di garantire all'utenza il corretto calcolo dell'importo spettante e assicurare una maggiore aderenza alla normativa vigente in materia di protezione dei dati personali. Anche in caso di variazione nella composizione del nucleo familiare, o nel caso in cui si modifichino le condizioni che danno titolo all'aumento dei livelli di reddito familiare, il lavoratore interessato deve presentare, esclusivamente in modalità telematica, una domanda di variazione per il periodo di interesse, avvalendosi della procedura "ANF/DIP".

|                                                                                                    |     | SCHEMA DI SINTESI                                                                                                    |
|----------------------------------------------------------------------------------------------------|-----|----------------------------------------------------------------------------------------------------|
| LAVORATORI<br>DIPENDENTI<br>DI AZIENDE<br>DEL SETTORE<br>PRIVATO<br>NON<br>AGRICOLO                                       | ] ⇔ | <ul> <li>La domanda di assegno per il nucleo familiare deve essere presentata dal lavoratore all'Inps, esclusi-<br/>vamente in via telematica, mediante uno dei seguenti canali:</li> <li> WEB, tramite il servizio on-line dedicato, accessibile dal sito "www.inps.it", se in possesso di PIN<br/>dispositivo, di una identità SPID (Sistema Pubblico di Identità Digitale) almeno di Livello 2 o CNS<br/>(Carta Nazionale dei Servizi);</li> <li> Patronati, attraverso i servizi telematici offerti dagli stessi, anche se non in possesso di PIN.</li> </ul>                                                                                                    |
| LAVORATORI<br>DIPENDENTI<br>DI AZIENDE<br>DEL SETTORE<br>PRIVATO<br>AGRICOLO                                              | ] ⇔ | La domanda di assegno per il nucleo familiare da parte dei lavoratori agricoli a tempo indeterminato (OTI) continuerà ad essere presentata al datore di lavoro con il modello "ANF/DIP" (SR16) cartaceo come attualmente previsto.                                                                                                    |
| COMUNICATO<br>DA ESPORRE<br>E/O<br>INVIARE<br>AI<br>LAVORATORI<br>Solo per aziende<br>del settore privato<br>non agricolo | ¢   | <ul> <li>A tutti i dipendenti</li> <li>Oggetto: Nuova modalità di presentazione della domanda di assegno per il nucleo familiare.</li> <li>A decorrere dal <u>1.04.2019</u> la domanda di assegno per il nucleo familiare:</li> <li>1. deve essere presentata dal lavoratore dipendente all'Inps, esclusivamente in via telematica, mediante uno dei seguenti canali: <ul> <li>WEB, tramite il servizio on-line dedicato, accessibile dal sito "www.inps.it", se in possesso di PIN dispositivo, di una identità SPID (Sistema Pubblico di Identità Digitale) almeno di Livello 2 o CNS (Carta Nazionale dei Servizi); <ul> <li>Patronati, attraverso i servizi telematici offerti dagli stessi, anche se non in possesso di PIN;</li> </ul> </li> <li>2. sarà istruita dall'Inps per la definizione del diritto e della misura della prestazione familiare richiesta. Nell'ambito di tale istruttoria saranno individuati gli importi giornalieri e mensili teoricamente spettanti in riferimento alla tipologia del nucleo familiare e del reddito conseguito negli anni precedenti. Al lavoratore dipendente richiedente saranno inviati esclusivamente gli eventuali provvedimenti di reiezione.</li> <li>Si fa presente che le domande già presentate al datore di lavoro fino alla data del 31.03.2019 con il modello "ANF/DIP", per il periodo compreso tra il 1.07.2018 ed il 30.06.2019 o a valere sugli anni precedenti, non devono essere ripresentate.</li> <li>Vista la rilevanza della nuova modalità di presentazione, l'ufficio del personale, nella figura del sig./sig. ra</li></ul></li></ul> |

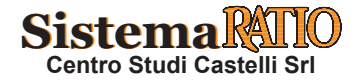

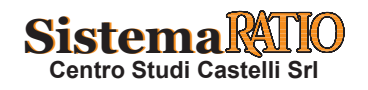

#### PERCORSO GUIDATO

#### Esempio

Modalità di presentazione della domanda per lavoratori dipendenti di aziende attive nel settore privato non agricolo

- 1 L'accesso al servizio è consentito tramite le proprie credenziali personali (PIN INPS, PIN rilasciato dagli altri Enti previdenziali o credenziali SPID Sistema Pubblico di Identità Digitale).
  - Collegandosi al portale Inps https://www.inps.it/NuovoportaleINPS/default.aspx, è possibile inserire le credenziali di accesso per entrare in "MyINPS".

| Cerchi servizi, Cerchi servizi,                                                                                | prestazioni, informazioni? Es. Pensioni Cer                                                                                                    |
|----------------------------------------------------------------------------------------------------|----------------------------------------------------------------------------------------------------|
| In evidenza                                                                                                    | Utenti Temi                                                                                                    |
| Notizia 02/04/2019     Long Term Care – LTC 20:     pubblicato il bando di con                                 | 9:<br>corso o Pensionati                                                                                                    |
| Notizia 29/03/2019     Pubblicazione del bando     Care Premium" 2019                                          | Home Havoratori sospesi<br>Home Lavoratori                                                                                                    |
| <ul> <li>Notizia 03/04/2019</li> <li>Reddito e Pensione di Cittadinanza:<br/>online i nuovi modelli</li> </ul> | Zio di Cavoratori migranti<br>Aziende, enti e datori di<br>Iavoro<br>Enti erogatori di prestazi<br>previdenziali, consolati e<br>Dire autorità locali |
| Quota 100: presentazion<br>domande di pensione                                                                 | e delle                                                                                                    |

- 2 Digitare il proprio "Codice Fiscale" ed il "PIN".
- Cliccare su "Accedi" per accedere ai servizi online.

| PIN                          | SPID                                | CNS                               |                                                                                  |
|------------------------------|-------------------------------------|-----------------------------------|----------------------------------------------------------------------------------|
| odice Fisc                   | ale                                 |                                   |                                                                                  |
| RSSMI                        | RA75D06A4                           | 70X                               |                                                                                  |
| PIN                          |                                     |                                   |                                                                                  |
| <b>a</b>                     |                                     |                                   | Accedi                                                                           |
| Per l'access<br>una identita | so ai servizi on<br>à SPID o di una | ine è necessari<br>Carta Nazional | l possesso di un codice PIN rilasciato dall'INPS oppure di<br>dei Servizi (CNS). |
| struzioni p                  | per l'accesso                       |                                   |                                                                                  |
| lai smarri                   | to il tuo PIN?                      |                                   |                                                                                  |
| Dichiodi o (                 | vestisci il tuo l                   | PIN                               |                                                                                  |

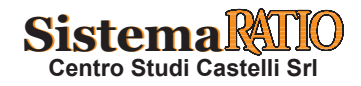

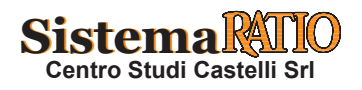

#### Esempio (segue)

- 3 Digitare in alto a destra dello schermo nel campo "Cerca" il testo "ASSEGNO NUCLEO FAMILIARE AZIENDE ATTIVE".
  - Cliccare sul tasto "Cerca".
  - Comparirà a video una schermata simile a quella sotto riportata (presenza di una serie di riquadri), selezionare il riquadro in alto a sinistra che riporta la dicitura "Servizio Assegno per il nucleo familiare: Lavoratori Dipendenti di …".

| 🚬 🗖 Tutti i servizi 🥤                       | Trova la prestazione Mario Rossi + Q Cerchi servizi, prestazioni, informazioni? Es. Pensioni Cerca                                                                                                    |  |  |  |
|---------------------------------------------|----------------------------------------------------------------------------------------------------|--|--|--|
| Benvenuto<br>MARIO ROS<br>Bacheca Anagrafie | SI<br>ca Esci                                                                                                    |  |  |  |
| uoi strumenti                               |                                                                                                    |  |  |  |
| INPS Risponde                               | MyINPS è l' <b>area personale e personalizzabile</b> che raccoglie e organizza le tue preferenze, scadenze e<br>avvisi.                                                                                                    |  |  |  |
| 🕒 La tua posizione fiscale                  | Durante la navigazione del portale hai la possibilità di <b>salvare notizie, moduli, contenuti</b> (orientamenti, prestazioni, approfondimenti), <b>termini di glossario</b> , ecc, utilizzando il simbolo a forma di cuore associato ai relativi elementi. |  |  |  |
| Le tue notizie                              |                                                                                                    |  |  |  |
| 🖹 l tuoi moduli                             | In base alle preferenze espresse, inoltre, il portale interpreta automaticamente i tuoi interessi e te li                                                                                                    |  |  |  |
| 🕈 I tuoi interessi                          | ripropone in MyINPS.                                                                                                    |  |  |  |
| Le tue prestazioni                          | "I tuoi strumenti", che troverai anche in altre sezioni del portale, è il menu che ti consente di <b>accedere</b><br>rapidamente alle categorie proposte, oltre a evidenziarti avvisi e scadenze personali.                                                 |  |  |  |
| 🖹 I tuoi approfondimenti                    | Utilizza la funzione "Gestisci widget", che trovi in basso a sinistra, per scegliere con quali elementi                                                                                                    |  |  |  |
|                                             | personalizzare la tua bacheca.                                                                                                    |  |  |  |

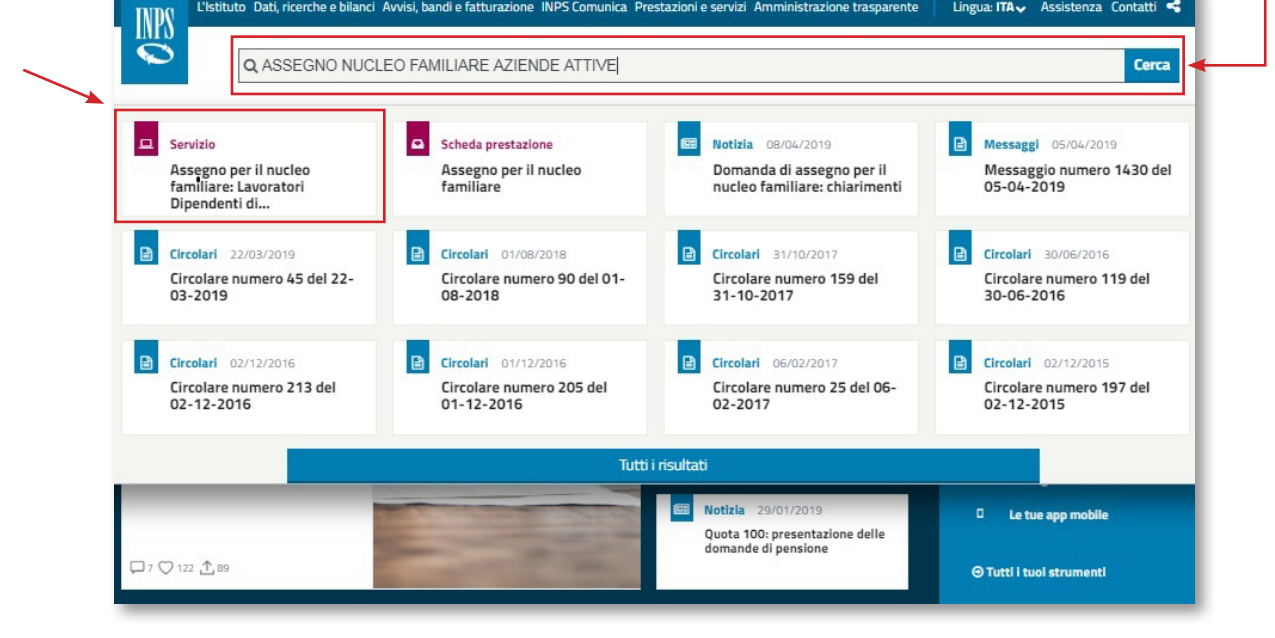

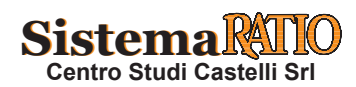

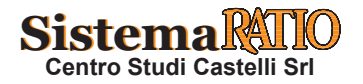

#### Esempio (segue)

| . Domanda di Variazio<br>. Istruzioni.                  | ne;                                                                                    |                                               |
|---------------------------------------------------------|----------------------------------------------------------------------------------------|-----------------------------------------------|
|                                                         |                                                                                        |                                               |
| Servizi Online                                          | Brocodura por la Costione dei Medelli ANE-DIP                                          | •                                             |
| Home                                                    |                                                                                        | <b>6</b>                                      |
| Nuova Domanda                                           | Home Page                                                                              |                                               |
| Consultazione                                           | ASSEGNO PER IL NUCLE(<br>Domanda per i lavoratori dipendenti del                       | O FAMILIARE<br>I settore privato non agricolo |
| Domanda di Variazione                                   |                                                                                        | • • • • • • • • • • • • • • • • • • • •       |
| Istruzioni                                              |                                                                                        |                                               |
| Contact center<br>803164                                |                                                                                        |                                               |
| Cliccando su " <b>Nuova I</b><br>Per inserire una nuova | <b>Domanda</b> " apparirà la seguente videata.<br>domanda si deve cliccare su "NUOVO". |                                               |
|                                                         | Procedura per la Gestione dei Modelli ANF-DIP                                          | 2                                             |
| Servizi Online                                          |                                                                                        |                                               |
| Servizi Online<br>Home<br>Nuova Domanda                 | Inserimento ANF DIP                                                                    |                                               |
| Servizi Online<br>Home<br>Nuova Domanda                 | Inserimento ANF DIP<br>Codice Fiscale Richiedente                                      | RSSMRA75D06A470X                              |

Contatti Per segnalare malfunzionamenti anomalie del servizio rivolgersi a: • Contact center 803164

Anno fiscale Periodo Istruzioni ANF presente inizio fine NUOVO 2012 Dal 09/04/2014 Al 30/06/2014 NO NUOVO -2013 Dal 01/07/2014 Al 30/06/2015 NO NUOVO 📑 2014 Dal 01/07/2015 Al 30/06/2016 NO 2015 Dal 01/07/2016 Al 30/06/2017 NO NUOVO 2016 Dal 01/07/2017 Al 30/06/2018 NO NUOVO . 2017 Dal 01/07/2018 Al 30/06/2019 NO NUOVO 📫

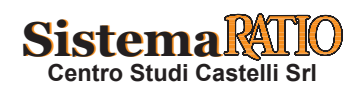

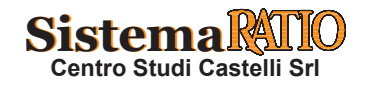

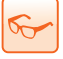

### COME CONSULTARE GLI IMPORTI DELL'ASSEGNO AL NUCLEO FAMILIARE SUL PORTALE INPS

#### Circ. Inps 22.03.2019, n. 45 - www.inps.it - Mess. Inps 8.05.2019, n. 1777

Con la Circ. n. 45/2019 l'Inps ha fornito indicazioni relative alle nuove modalità di presentazione della domanda di assegno per il nucleo familiare per i lavoratori dipendenti di aziende attive del settore privato non agricolo. A decorrere dal 1.04.2019 le domande devono essere inoltrate esclusivamente all'Inps in via telematica al fine di garantire all'utenza il corretto calcolo dell'importo spettante e assicurare una maggiore aderenza alla normativa vigente in materia di protezione dei dati personali. Per aziende e intermediari, l'Inps ha messo a disposizione un'applicazione che consente di visualizzare le informazioni concernenti le domande di Assegno al Nucleo Familiare relative al lavoratore/ai lavoratori per il/i quale/i si effettua la ricerca, in particolare, è possibile consultare gli importi massimi giornalieri e mensili dovuti in relazione a ciascun periodo di riferimento. È consentita la visualizzazione delle sole domande accolte.

| SCHEMA DI SINTESI                    |     |                                                                                                    |  |  |  |
|--------------------------------------|-----|----------------------------------------------------------------------------------------------------|--|--|--|
| AUTENTICAZIONE                       | ₽   | <ul> <li>L'applicazione è rivolta ai soggetti appartenenti alle seguenti categorie:         <ul> <li>consulenti (Consulenti del Lavoro, Avvocati, Dottori commercialisti, Ragionieri, Periti commerciali e Intermediari provvisti di delega);</li> <li>associazioni di categoria;</li> <li>aziende e rappresentanti legali.</li> </ul> </li> </ul>                                                                                                    |  |  |  |
| COSA SI PUÒ<br>CONSULTARE            | ] ⇔ | <ul> <li>L'applicazione consente di visualizzare le informazioni concernenti le domande di Assegno al<br/>Nucleo Familiare relative al lavoratore/ai lavoratori per il/i quale/i si effettua la ricerca.</li> <li>In particolare, è possibile consultare gli importi massimi giornalieri e mensili dovuti in rela-<br/>zione a ciascun periodo di riferimento.</li> </ul>                                                                                                    |  |  |  |
| COSA SI PUÒ FARE                     | ⇒   | <ul> <li>È possibile ricercare informazioni relative:</li> <li>al singolo lavoratore (ricerca puntuale);</li> <li>ai lavoratori alle dipendenze di un'azienda (ricerca massiva).</li> <li>Nel primo caso, l'utente dovrà inserire la matricola aziendale, il codice fiscale del lavoratore e il periodo (massimo 6 mesi) rispetto al quale si vuole verificare l'esistenza di domande di ANF con i relativi massimali giornalieri e mensili.</li> <li>Nel primo caso, l'utente dovrà inserire la matricola aziendale, il codice fiscale del lavoratore e il periodo (massimo 6 mesi) rispetto al quale si vuole verificare l'esistenza di domande di ANF con i relativi massimali giornalieri e mensili.</li> <li>Nel secondo caso, l'utente dovrà selezionare la matricola aziendale e il periodo di interesse (un mese alla volta).</li> </ul> |  |  |  |
|                                      | ⇔   | <ul> <li>Nel caso di richiesta massiva, il risultato sarà reso disponibile dopo i necessari tempi di razione del sistema.</li> <li>Entrambe le modalità di consultazione consentono l'esportazione dei dati estratti in fo xml.</li> </ul>                                                                                                    |  |  |  |
| CALCOLO<br>DELL'IMPORTO<br>SPETTANTE | ⇔   | Sulla base degli importi teoricamen-<br>te spettanti, così come individuati<br>dall'Inps, il datore di lavoro dovrà cal-<br>colare l'importo effettivamente spet-<br>tante al richiedente, in relazione alla<br>tipologia di contratto sottoscritto e alla<br>presenza/assenza del lavoratore nel pe-<br>riodo di riferimento.<br>► La somma corrisposta mensilmente non po-<br>trà comunque eccedere quella mensile indi-<br>cata dall'Inps.<br>• Il datore di lavoro erogherà gli importi per la<br>prestazione familiare con le consuete modalità,<br>unitamente alla retribuzione mensile, e prov-<br>vederà al relativo conguaglio con le denunce<br>mensili.                                                                                                    |  |  |  |

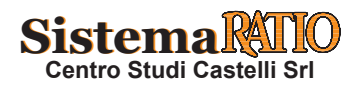

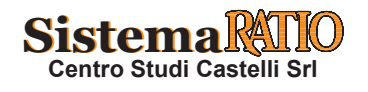

#### PERCORSO GUIDATO

| Esempio                                                                                                    | Ricerca puntuale degli importi teoricamente spettanti dell'ANF da parte di u<br>Consulente/Commercialista.                                                                                                    |
|----------------------------------------------------------------------------------------------------|----------------------------------------------------------------------------------------------------|
| <ol> <li>Per accedere all'appli<br/>oppure di una identită</li> <li>Cliccare sul seguente<br/>jsp?uri=https%3a%2f</li> <li>Inserire il "Codice Fi<br/>• Cliccare su "Accedi"</li> </ol>                                                                                                    | cativo è necessario essere in possesso di un codice PIN Aziende rilasciato dall'Istituto<br>à SPID o di una Carta Nazionale dei Servizi (CNS).<br>link per accedere alla pagina di login: https://serviziweb2.inps.it/PassiWeb/jsp/login.<br>%2fwww.inps.it%2fnuovoportaleinps%2fdefault.aspx%3fitemdir%3d50547&S=S<br>iscale" e il "PIN".<br>per proseguire. |
| L'Istituto Dati, ricerche e bilar                                                                                                    | ci Avvisi, bandi e fatturazione INPS Comunica Prestazioni e servizi Amministrazione trasparente                                                                                                    |
| 😒 💿 Indietro 🛛 Vai a MyINF                                                                                                    | 15 Q                                                                                                    |
| # / Prestazioni e Servizi / Autenticazion                                                                                                    | e                                                                                                    |
| <ul> <li>2 • Selezionare il profilo</li> <li>• Per completare il pas<br/>controllo e cliccare su</li> </ul>                                                                                                    | e cliccare su "Avanti" per proseguire.<br>saggio al profilo è necessario riportare nell'apposita casella i 4 caratteri del codice di<br>al pulsante "Avanti".                                                                                                    |
| L'Istituto Dati, ricerche e bilanci Avvis                                                                                                    | , bandi e fatturazione INPS Comunica Prestazioni e servizi Amministrazione trasparente                                                                                                    |
| ◎ Indietro Vai a MyINPS Mor                                                                                                    | difica contatti Modifica PIN Esci Q                                                                                                    |
| # / Prestazioni e Servizi / Autenticazione                                                                                                    |                                                                                                    |
|                                                                                                    | SELEZIONA IL TUO PROFILO                                                                                                    |
|                                                                                                    | Per proseguire, selezioni il profilo autorizzativo con cui accedere al servizio e prema il pulsante AVANTI.                                                                                                    |
| \     \     \     \     \     \     \     \     \     \     \     \     \     \     \     \     \     \     \     \     \     \     \     \     \     \     \     \     \     \     \     \     \     \     \     \     \     \     \     \     \     \     \     \     \     \     \     \     \     \     \     \     \     \     \     \     \     \     \     \     \     \     \     \     \     \     \     \     \     \     \     \     \     \     \     \     \     \     \     \     \     \     \     \     \     \     \     \     \     \     \     \     \     \     \     \     \     \     \     \     \     \     \     \     \     \     \     \     \     \     \     \     \     \     \     \     \     \     \     \     \     \     \     \     \     \     \     \     \     \     \     \     \     \     \     \     \     \     \     \     \     \     \     \     \     \     \     \     \     \     \     \     \     \     \     \     \     \     \     \     \     \     \     \     \     \     \     \     \     \     \     \     \     \     \     \     \     \     \     \     \     \     \     \     \     \     \     \     \     \     \     \     \     \     \     \     \     \     \     \     \     \     \     \     \     \     \     \     \     \     \     \     \     \     \     \     \     \     \     \     \     \     \     \     \     \     \     \     \     \     \     \     \     \     \     \     \     \     \     \     \     \     \     \     \     \     \     \     \     \     \     \     \     \     \     \     \     \     \     \     \     \     \     \     \     \     \     \     \     \     \     \     \     \     \     \     \     \     \     \     \     \     \     \     \     \     \     \     \     \     \     \     \     \     \     \     \     \     \     \     \     \     \     \     \     \     \     \     \     \     \     \     \     \     \     \     \     \     \     \     \     \     \     \     \     \     \     \     \     \     \     \     \     \     \     \     \     \     \     \ | RSSMRA70D06C118R                                                                                                    |
|                                                                                                    | Seleziona Profilo     Cittadino                                                                                                    |
|                                                                                                    | Consulente/Commercialista                                                                                                    |
|                                                                                                    | Avanti                                                                                                    |

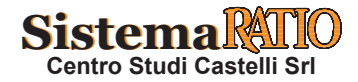

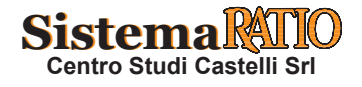

#### **RICHIESTA DELL'ASSEGNO PER IL NUCLEO FAMILIARE (ANF)**

Esempio (segue)

- Sulla barra laterale presente sulla sinistra dello schermo, cliccare su "Cassetto Previdenziale".
- 3 • Nel riquadro "Menù", cliccare sull'ultima voce dell'elenco "Consultazione Importi ANF".
  - Cliccare infine su "Avanti" per proseguire con la ricerca.

| DM10                                                      |                                                    |                                                                 |                        | CASSETTO PREVIDENZIALE                                                                                      | AZIENDE                                                            |                |
|-----------------------------------------------------------|----------------------------------------------------|-----------------------------------------------------------------|------------------------|----------------------------------------------------------------------------------------------------|--------------------------------------------------------------------|----------------|
|                                                           | <ul> <li>Dati Soggetto Contribuente:</li> </ul>    | Codice Fiscale :<br>> Codice Fiscale:                           |                        | > Denominazione:                                                                                            |                                                                    |                |
| UNIEMENS Aggregato                                        | +<br>Dati Posizione:                               | > Indirizzo:<br>> Id Gestione:                                  |                        | enominazione:                                                                                               |                                                                    |                |
| EMENS                                                     | *                                                  | <ul> <li>Posizione Contributiva:</li> <li>Indirizzo:</li> </ul> | 51                     | estione:<br>ede:                                                                                            |                                                                    |                |
| UNIEMENS                                                  | +                                                  |                                                                 |                        |                                                                                                    |                                                                    |                |
| Regolarità Contributiva                                   | + MENU                                             |                                                                 | Consultazione import   | ANF                                                                                                    |                                                                    | ? Manuale uten |
| GLA                                                       | + D Ricerca<br>D Stampa                            | _                                                               | A CHI È RIVOLTO        | avvocati, dottori commercialisti, ragionieri, periti d                                                      | commerciali e intermediari provvisti di delega), associazioni di   |                |
| Detrazioni unificate: domanda e gestione (per il          | D Help<br>D Contatti                               |                                                                 | COSA SI PUÒ CONSULTARE | categoria, aziende e rappresentanti legali.                                                                 |                                                                    |                |
| cittadino)                                                | D Comunicazioni ON-LINE<br>D Evidenze su Posizioni |                                                                 | COSA SI PUÒ FARE       |                                                                                                    |                                                                    |                |
| Detrazioni unificate: domanda e gestione (per il          | D Evidenze Rettifiche<br>D Evidenze CIG            |                                                                 |                        | COSASIPUO CONSULIARE                                                                                        |                                                                    |                |
| consulerite)                                              | Dati Sintetici<br>Dati Dettaglio                   |                                                                 |                        | L'applicazione consente di visualizzare le informaz                                                         | ioni concernenti le domande di Assegno al Nucleo Familiare         |                |
| Jetrazioni unificate: domanda e gestione (per<br>azienda) | D Dati complementari                               |                                                                 |                        | relative al lavoratore/ai lavoratori per il/i quale/i s                                                     | effettua la ricerca: in particolare, è possibile consultare gli    |                |
| scrizione e Variazione Azienda                            | +                                                  |                                                                 |                        | visualizzazione delle sole domande accolte.                                                                 | consentita la                                                      |                |
| CIG e Fondi di solidarietà                                | +                                                  |                                                                 |                        |                                                                                                    |                                                                    |                |
| Servizi Gestioni Spettacolo e Sport                       | +                                                  |                                                                 |                        | COSASITOGTARE                                                                                               |                                                                    |                |
| nvio Domande Fondo Trasporto Aereo                        |                                                    |                                                                 |                        | È possibile ricercare informazioni relative al singo                                                        | o lavoratore oppure effettuare una richiesta massiva per tutti     |                |
| Portale delle Agevolazioni (ex DiReSco)                   |                                                    |                                                                 |                        | fiscale del lavoratore e il periodo (massimo sei mes                                                        | i) rispetto al quale si vuole verificare l'esistenza di domande di |                |
| nvio domande Assegno Emergenziale                         |                                                    |                                                                 |                        | Assegno al Nucleo Familiare con i relativi massima<br>selazionare la matricola aziendale e il portodo di la | Il giornalieri e mensili; nel secondo caso, l'utente dovrà         |                |
| Servizi Rapporto di Lavoro Domestico                      |                                                    |                                                                 |                        | risultato sarà reso disponibile dopo i necessari ten                                                        | pi di elaborazione del sistema. Entrambe le modalità di            | /              |
| avoratori con contrib. straord. (DL 201/2011)             |                                                    |                                                                 |                        | consultazione consentono l'esportazione dei dati e                                                          | estratti in formato xml.                                           |                |
| nvio Moduli On-Line                                       |                                                    |                                                                 |                        |                                                                                                    | Avant                                                              |                |
| FR Azienda                                                |                                                    |                                                                 |                        |                                                                                                    |                                                                    | _              |
| Scarico Logo INPS                                         |                                                    |                                                                 |                        |                                                                                                    |                                                                    |                |
| Modifica Email                                            |                                                    |                                                                 |                        |                                                                                                    |                                                                    |                |
|                                                           |                                                    |                                                                 |                        |                                                                                                    |                                                                    |                |

- 4
- Cliccando su "Avanti" si giunge alla pagina di ricerca puntuale.
- Semplicemente cliccando su "Ricerca massiva" è possibile passare alla pagina di ricerca per matricola azienda e non per singolo codice fiscale del lavoratore.
- Per consultare gli importi ANF ed in particolare per visualizzare gli importi massimi giornalieri, e mensili relativi alla domanda di ANF di un singolo soggetto, occorre innanzitutto selezionare dal menu a tendina l'azienda per cui operare, inserire il codice fiscale del lavoratore ed indicare i periodi di interesse.
- Cliccare infine su "Cerca" per avviare la ricerca.

| tente:                                                                                                    | Codice Fiscale :                                            |                 |                                            |                     |  |
|----------------------------------------------------------------------------------------------------|-------------------------------------------------------------|-----------------|--------------------------------------------|---------------------|--|
| Dati Soggetto<br>Contribuente:                                                                                                    | > Codice Fiscale:<br>> Indirizzo:                           |                 | > Denominazione:                           |                     |  |
| Dati Posizione:                                                                                                    | > Id Gestione:<br>> Posizione Contributiva:<br>> Indirizzo: |                 | > Denominazione:<br>> Gestione:<br>> Sede: |                     |  |
| Ricerca                                                                                                    |                                                             |                 |                                            |                     |  |
| <ol> <li>Stampa</li> <li>Help</li> <li>Contatti</li> <li>Comunicazioni ON-</li> <li>Evidenze su Posizio</li> <li>Evidenze Rettifiche</li> <li>Evidenze CIC</li> </ol> | LINE<br>oni Cri                                             | teri di ricerca | Ricerca puntuale                           | Esito della ricerca |  |

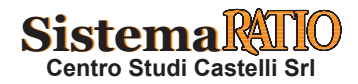

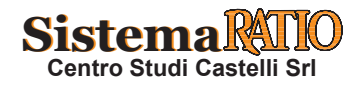

Esempio (segue)

| Utente: Cod                                                                                                 | ice Fiscale :                                                    | CASSETTO PREVIDE                                                                                                    | NZIALE AZIENDE                                                            |                                              |
|----------------------------------------------------------------------------------------------------|------------------------------------------------------------------|----------------------------------------------------------------------------------------------------|---------------------------------------------------------------------------|----------------------------------------------|
| Dati Soggetto > Codice F<br>Contribuente: > Indrizz<br>Dati Posizione: > Id Cest<br>> Posizion<br>> Indrizz | riscale:<br>:<br>one:<br>:e Contributiva:<br>o:                  | Denominazione:     Sestione:     Sede:                                                                                               |                                                                           |                                              |
| MENU'                                                                                                    | Consultazione impo                                               | orti ANF Richiesta massiva                                                                                                    |                                                                           | Manuale ute                                  |
| 2) Ricerca<br>2) Stampa<br>2) Help<br>2) Contatti                                                           |                                                                  | Ricerca puntuale                                                                                                    | Esit                                                                      | to della ricerca                             |
| Comunicazioni ON-LINE     Evidenze su Posizioni     Evidenze Rettifiche     Evidenze CIG                    | Importi ANF                                                      |                                                                                                    |                                                                           |                                              |
| <ul> <li>Dati Sintetici</li> <li>Dati Dettaglio</li> <li>Dati complementari</li> </ul>                      | Soggetto titolare ANF: BN                                        | CCRL90A01Z200C                                                                                                    |                                                                           |                                              |
| <ul> <li>D Regolarita' contributiva</li> <li>D Consultazione Importi ANF</li> </ul>                         | Periodo di competenza: 12/                                       | /2018 - 05/2019                                                                                                    |                                                                           |                                              |
|                                                                                                    |                                                                  |                                                                                                    |                                                                           |                                              |
|                                                                                                    | Periodo competenza                                               | Codice fiscale richiedente ANF                                                                                                    | Importo massimo giornaliero                                               | Importo massimo mensile                      |
|                                                                                                    | Marzo 2019                                                       | SLLVHN78S24Z209V                                                                                                    | 14,42 €                                                                   | 375,0                                        |
|                                                                                                    | Mangio 2019                                                      | SILVHN785242209V                                                                                                    | 14,42 €<br>14,42 €                                                        | 373,0                                        |
|                                                                                                    |                                                                  |                                                                                                    |                                                                           | Indietro & Nuova ri                          |
| • Qualora non sia                                                                                           | ano presenti doman                                               | ide ANF accolte per il                                                                                                    | soggetto e per i periodi                                                  | Indietro & Nuova ri<br>indicati nella masche |
| • Qualora non sia<br>ricerca, l'applic                                                                      | ano presenti doman<br>cativo ne comunica                         | ide ANF accolte per il<br>l'assenza con un mes                                                                                       | soggetto e per i periodi<br>saggio a video.                               | indicati nella masche                        |
| • Qualora non sia<br>ricerca, l'applic                                                                      | ano presenti doman<br>cativo ne comunica<br>Esito de             | ide ANF accolte per il<br>l'assenza con un mess<br>ella ricerca                                                                      | soggetto e per i periodi<br>saggio a video.                               | Indietro & Nuova ri                          |
| • Qualora non sia<br>ricerca, l'applic                                                                      | ano presenti doman<br>cativo ne comunica<br>Esito de<br>Non sono | ide ANF accolte per il<br>l'assenza con un mess<br>ella ricerca                                                                      | soggetto e per i periodi<br>saggio a video.                               | Indietro & Nuova ri                          |
| • Qualora non sia<br>ricerca, l'applic                                                                      | ano presenti doman<br>cativo ne comunica<br>Esito de<br>Non sono | ide ANF accolte per il<br>l'assenza con un mess<br>e <mark>lla ricerca</mark><br>presenti domande ANF per il s                       | soggetto e per i periodi<br>saggio a video.                               | Indietro & Nuova ri                          |
| • Qualora non sia<br>ricerca, l'applic                                                                      | ano presenti doman<br>cativo ne comunica<br>Esito de<br>Non sono | ide ANF accolte per il<br>l'assenza con un mess<br>ella ricerca<br>presenti domande ANF per il s<br>OK                               | soggetto e per i periodi<br>saggio a video.                               | Indietro & Nuova ri                          |
| • Qualora non sia<br>ricerca, l'applic                                                                      | ano presenti doman<br>cativo ne comunica<br>Esito de<br>Non sono | nde ANF accolte per il<br>l'assenza con un mess<br>ella ricerca<br>presenti domande ANF per il s<br>ОК                               | soggetto e per i periodi<br>saggio a video.<br>soggetto/periodo indicati. | Indietro & Nuova ri                          |
| • Qualora non sia<br>ricerca, l'applic                                                                      | ano presenti doman<br>cativo ne comunica<br>Esito de<br>Non sono | ide ANF accolte per il<br>l'assenza con un mess<br>ella ricerca<br>presenti domande ANF per il s<br>OK                               | soggetto e per i periodi<br>saggio a video.<br>soggetto/periodo indicati. | indicati nella masche                        |
| • Qualora non sia<br>ricerca, l'applic                                                                      | ano presenti doman<br>cativo ne comunica<br>Esito de<br>Non sono | ide ANF accolte per il<br>l'assenza con un mess<br>ella ricerca<br>presenti domande ANF per il s<br>Οκ                               | soggetto e per i periodi<br>saggio a video.                               | Indietro & Nuova ri                          |
| <ul> <li>Qualora non sia<br/>ricerca, l'applic</li> <li>Qualora il lavorati</li> </ul>                      | ano presenti doman<br>cativo ne comunica<br>Esito de<br>Non sono | ide ANF accolte per il<br>l'assenza con un mess<br>ella ricerca<br>presenti domande ANF per il<br>Οκ<br>ti alle dipendenze della n   | soggetto e per i periodi<br>saggio a video.<br>soggetto/periodo indicati. | Indietro E Nuova ri<br>indicati nella masche |
| <ul> <li>Qualora non sia<br/>ricerca, l'applic</li> <li>Qualora il lavorat</li> </ul>                       | ano presenti doman<br>cativo ne comunica<br>Esito de<br>Non sono | ide ANF accolte per il<br>l'assenza con un mess<br>ella ricerca<br>presenti domande ANF per il s<br>OK                               | soggetto e per i periodi<br>saggio a video.<br>soggetto/periodo indicati. | indicati nella masche                        |
| <ul> <li>Qualora non sia<br/>ricerca, l'applic</li> <li>Qualora il lavorat</li> </ul>                       | ano presenti doman<br>cativo ne comunica<br>Esito de<br>Non sono | ide ANF accolte per il<br>l'assenza con un mess<br>ella ricerca<br>presenti domande ANF per il s<br>OK<br>ti alle dipendenze della n | soggetto e per i periodi<br>saggio a video.<br>soggetto/periodo indicati. | indicati nella masche                        |

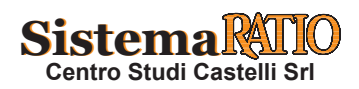

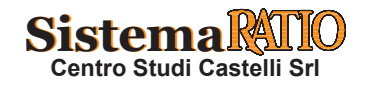